## Windows8/8.1 標準アプリ「メール」の設定

- スタート 上田ケーブルビジョン 🎴 25 •  $\searrow$ -22 e ? S 10° **b** 東京 晴れ E 明日 ٩
- 「設定ですべて表示」→「その他アカウント」をクリックし 2.

ます

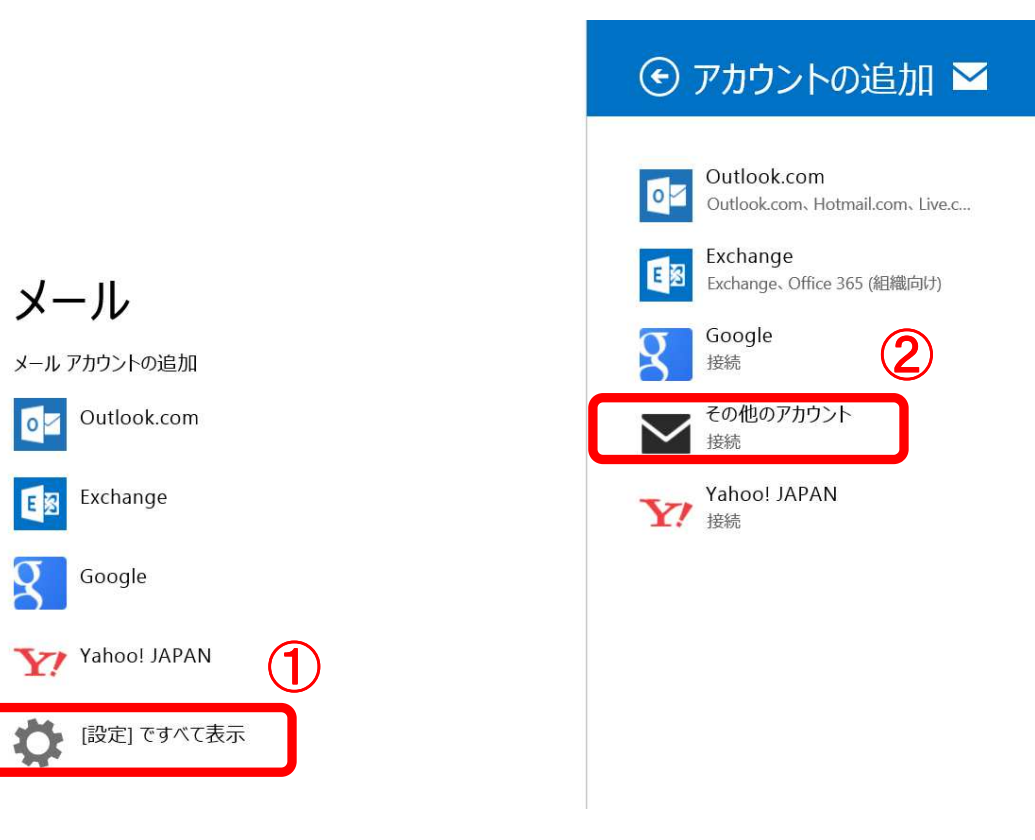

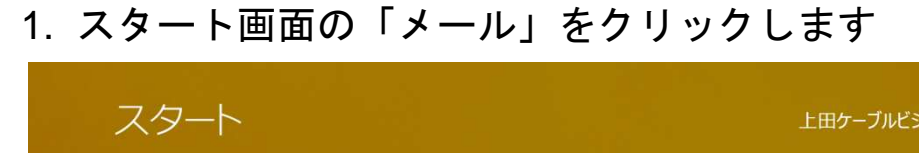

3. 「IMAP」を選択し、「接続」をクリックします

| メール アカウントの追加                 |       |
|------------------------------|-------|
| アカウントの種類をお選びください。            |       |
| Exchange ActiveSync (EAS)    |       |
|                              |       |
| メールで使用できる他のアカウントの種類について確認する。 | 2     |
| 接続                           | キャンセル |

4. 「詳細を表示」をクリックします

| その他のアカウントの追加                     |       |
|----------------------------------|-------|
| その他のアカウントに接続するには、以下に情報を入力してください。 |       |
| メール アドレス                         |       |
| パスワード                            |       |
| 詳細を表示                            |       |
| 接続                               | キャンセル |

## 5. 各項目を入力し「接続」をクリックします

|                  | その他のアカウントの追加                                                | $\mathbf{\succ}$  |
|------------------|-------------------------------------------------------------|-------------------|
| $\left( \right)$ | メール アドレス<br>imap-test@po15.ueda.ne.jp                       | 1                 |
|                  | ユーザー名<br>imap-test@po15.ueda.ne.jp                          |                   |
|                  | パスワード                                                       |                   |
|                  | 受信 (IMAP) メール サーバー<br>mbox.ueda.ne.jp                       | ポート<br><b>143</b> |
|                  | 受信 (SMTP) メール サーバー<br>mbox.ueda.ne.jp                       | ポート<br><b>587</b> |
|                  | <ul> <li>送信サーバーは SSL が必要</li> <li>✓ 送信サーバーは認証が必要</li> </ul> |                   |
|                  | <br>✓ メールの送信と受信で同じユーザー名とパスワードを使う<br>詳細を表示しない                |                   |
|                  | ②<br>                                                       | キャンセル             |

| 項目                | 設定内容                    |
|-------------------|-------------------------|
| メールアドレス           | 『 メールアドレス 』を入力          |
| ユーザー名             | 『 メールアドレス 』を入力          |
| 受信メール (IMAP) サーバー | 『 mbox.ueda.ne.jp 』 を入力 |
| 受信サーバーはSSLが必要     | チェックを外します               |
| 送信(SMTP)メールサーバー   | 『 mbox.ueda.ne.jp 』 を入力 |
| 送信サーバーは SSL が必要   | チェックを外します               |
| 送信サーバーは認証が必要      | チェックを入れます               |
| メールの送信と受信で同じユーザ   | チェックを入れます               |
| ー名とパスワードを使う       |                         |

## 以上でメールの設定は終了です